「生活廢棄物質管理資訊系統」 網際網路購物業者**帳號線上申請** 操作手冊

113年3月

# 目錄

| 一、 系統系統功能 | 說明             | 2    |
|-----------|----------------|------|
| 二、 系統線上申請 | 及申報功能          | 3    |
| ※網購業者帳號申  | 請流程 — 首次登入,線上帳 | 號申請3 |
| ※網購業者登入作  | 業              | 7    |
| ※網購業者基本資  | 料變更作業          |      |
| ※網購業者公司基  | 本資料變更申請作業      | 11   |
| ※網購業者申報功  | 能-基準年及基線資料申報   | 13   |
| ※網購業者申報功  | 能-減量成果申報       |      |

## 一、 系統系統功能說明

配合環境部公告「網際網路購物包裝限制使用對象及實施方式」,自112年7月1日生效。所有網際網路零售業之網購包裝材料不得使用含聚氯乙烯(PVC)材質;紙類包材 90%以上回收紙含量;塑膠包材摻配25%以上再生料。其中, 資本額5,000萬元以上或自有到店取貨據點數達300以上之 中型業者,亦須符合商品重量分級規定;資本額1億5,000 萬元以上或自有到店取貨據點數達500以上之大型業者,須 再符合年度減量目標及成果提報等相關規定。本系統新增網 購包裝大型業者線上提報填報功能(含帳號申請設定)。

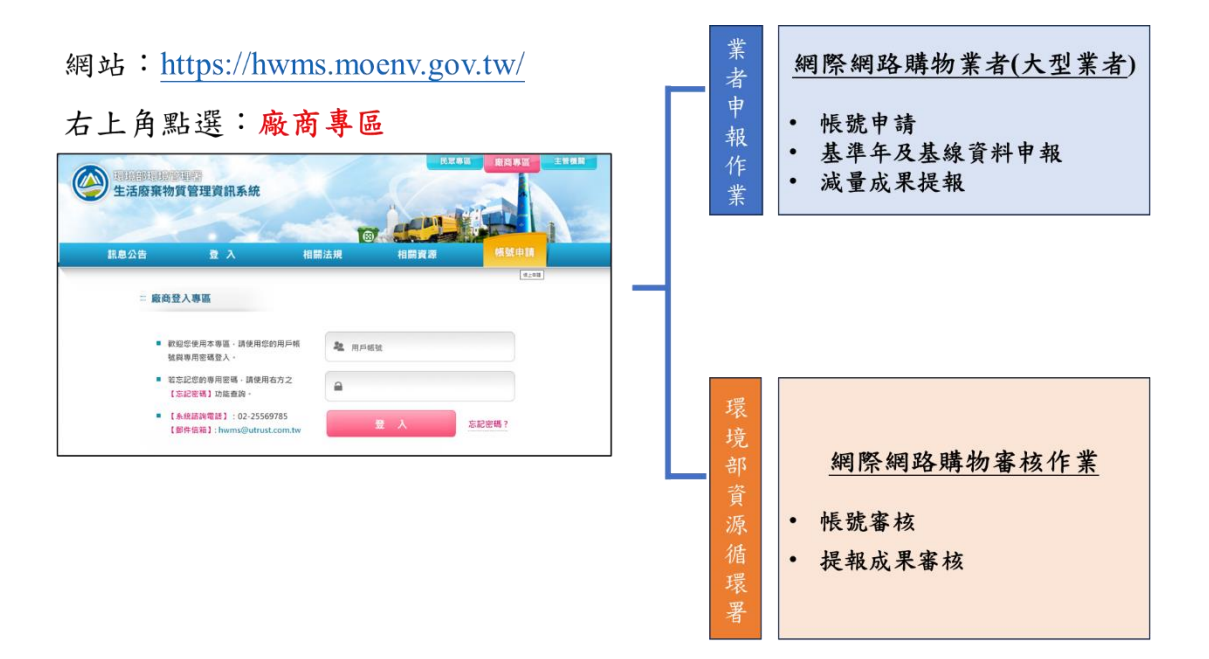

1. 系統使用對象:網際網路購物業者(大型業者)

- 2. 系統審核單位:環境部資源循環署
- 3. 資料申報週期:自113年3月1日起持續申報

二、 系統線上申請及申報功能

# ※網購業者帳號申請流程 - 首次登入,線上帳號申請

步驟一:登入「生活廢棄物質管理資訊系統」(簡稱 HWMS 系統), 請輸入網址 https://hwms.moenv.gov.tw。

1. 請於右上角點選「廠商專區」。

2. 接著請點選「帳號申請」。

|                                      |                                           |               |      | 1 點選                                    | 「廠商專區」 |
|--------------------------------------|-------------------------------------------|---------------|------|-----------------------------------------|--------|
| 受助部員時管理<br>生活廢棄物質                    | 曾理資訊系統                                    | 2 æ           | 擇「帳號 | <sup>波東區</sup> 廠商専區<br>申請」              |        |
| 訊息公告                                 | 登入                                        | 相關法規          | 相關資源 | (1) (1) (1) (1) (1) (1) (1) (1) (1) (1) |        |
| … 廠商登ノ                               | 国専                                        |               |      | 10 to 10                                |        |
| ■ 歡迎#<br>號與戰                         | 您使用本專區,請使用您的用<br>專用密碼登入。                  | 月戶帳 🌲 用戶      | 帳號   |                                         |        |
| <ul> <li>若忘:</li> <li>【忘:</li> </ul> | 记您的專用密碼,請使用右方<br>记 <mark>密碼</mark> 】功能查詢。 | <sup>12</sup> |      |                                         |        |
| ■【永台                                 | 流諮詢電話】:02-2556978<br>牛信箱】: hwms@utrust.co | m.tw          | 登入   | 忘記密碼?                                   |        |

# 步驟二:點選「網際網路購物業者帳號申請」功能項目。

| ···· 🛖 線上申請 |                 | 生活廢棄物質管理資訊系統-廠商專區 > 線上申請 |
|-------------|-----------------|--------------------------|
|             | 指定電池汞含量確認文件申請   |                          |
|             | 創業 網際網路購物業者帳號申請 |                          |
| 3           | 選擇「網際網路購物業者     | 长 號 申 請 」                |

步驟三:請依序填寫業者基本資料。

1. 公司統一編號:請自行輸入數字。

### ♦ W 八碼,為貴司登入本系統帳號。

- 2. 公司名稱:請自行輸入。
- 密碼:請輸入12~14碼(含)的且至少各有一個大寫英 文、一個小寫英文,一個數字,一個特殊符號(只允許 @#%^=)混合的密碼
- ◆ 建議於資料全部填寫完畢後再輸入。
- 4. 確認密碼:同3.密碼設定。
- 基本總額(萬元):請直接輸入數字,請不用輸入「,」千 分位符號。
- 6. 實收資本額(萬元):請直接輸入數字,請不用輸入「,」
   千分位符號。
- 7. 境內營運資金(萬元):請直接輸入數字,請不用輸入「,」
   千分位符號。
- 8. 自有到店取貨據點數:請直接輸入數字,請不用輸入「,」
   千分位符號。
- 9. 管制對象類型: 系統自動判斷, 免填報。
- 10.核准設立日期:民國年/月/日,如 091/01/01。
- 11.公司登記地址:區以前請以「下拉式選單」選填,開放 式欄位請填寫區以後資料。例如:中華路一段 83 號。

◆ 地址數字部分請輸入半形

12.公司聯絡地址:區以前請以「下拉式選單」選填,開放 式欄位請填寫區以後資料。例如:中華路一段 83 號。

### ◆ 地址數字部分請輸入半形

- 13.出貨地址/倉庫地址:區以前請以「下拉式選單」選填,
   開放式欄位請填寫區以後資料。例如:中華路一段 83 號。
- ◆ 請至少輸入一個地址。
- ◆ 地址數字部分請輸入半形
- 14. 聯絡人姓名:請自行輸入。
- 15.部門及職稱:請自行輸入。
- 16.電話:請自行輸入。
- 17.傳真:請自行輸入。
- 18.電子郵件:請自行輸入。
- ◆ 若忘記密碼需重設密碼時,將以此電子郵件才能收到信件。
- 19.登記文件上傳(限 ZIP 檔):公司登記相關文件請壓縮成 ZIP 檔案後上傳。
- ◆ 請上傳 ZIP 檔

特别注意:

- 業者帳號即為W公司統一編號(如W123435678),同一公 司請勿重複申請,並請妥善保管密碼。
- 2. 有\*標記為必填欄位,填妥後方能點選「資料送出」。
- 申請後請與環境部資源循環署 02-2370-5888#3117 或 3104
   聯繫開通帳號。

| 網際網路購物業者帳號申請<br>为"*"標記為必填簧位                                                   | 請依序填寫基本資料                     |                                                                              |              |
|-------------------------------------------------------------------------------|-------------------------------|------------------------------------------------------------------------------|--------------|
| 申請者基本資料                                                                       |                               |                                                                              |              |
| 公司統一編號*<br>(本系統編號,範例知:W12345678)                                              | w                             | 公司名稱*                                                                        |              |
| 密碼 *<br>(請輸入12~14碼(含)的且至少各方一個大寫英<br>文、一個小寫英文,一個數字,一個特殊符號(只允<br>許⊕#96^=)混合的吧碼) |                               | 確認密碼 (請再一次輸入12~14碼(含)的且至少各方一個<br>大寫英文、一個小寫英文,一個數字,一個特殊<br>符號(只允許@#%^=)混合的密碼) |              |
| 請輸入12~14碼(含)的。                                                                | 且至少各有一個大寫英文、一個小寫英文,一個         | 固數字,一個特殊符號(只允許                                                               | F@#%^=)混合的密碼 |
| ·····································                                         | 雖資本總額、實收資本額、境內營運資金及自有到店取貨據點都為 | <b>資本總額(萬元)*</b><br>填入數值且不包含短號,如:10000                                       |              |
| 其小州將說明                                                                        | 必填,若無資料可填0,其中一欄不得為0           | 實收資本額(萬元)*<br>填入數值且不包含短號,如:10000                                             |              |
| 自有到店取貨據點數*<br>(不可空白)填入數值且不包含逗號,如:1000                                         |                               | 境內營運資金(萬元)*<br>填入數值且不包含道號,如:10000                                            |              |
| 管制對象類型※1                                                                      | 系統目動判定                        | 核准設立日期※2*<br>輸入民國年月日,如:091/01/01                                             | 1            |

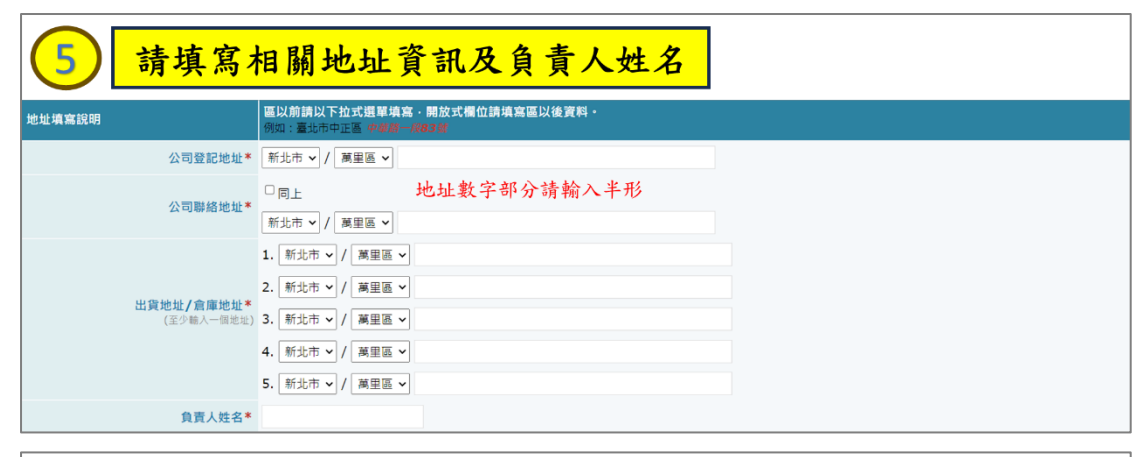

| 6 請填寫暇                            | <sup>弟</sup> 絡人資訊  |                                                        |
|-----------------------------------|--------------------|--------------------------------------------------------|
| 聯絡人資料                             |                    |                                                        |
| 姓名*                               |                    | 部門及職稱*                                                 |
| <b>電話*</b><br>(例:02-21234567#123) |                    | <b>傳真</b><br>(例:02-21234567)                           |
| 電子郵件*                             |                    | 登記文件上傳(限ZIP檔)*<br>公司登記相單文件請嚴編成ZIP檔案後上傳<br>選擇檔案 未選擇任何檔案 |
|                                   | 請填寫正確,若忘記密碼需要重設密碼服 | 寺,將以此電子郵<br>                                           |
|                                   | 件才能收到信件。<br>資料送出   | 8 最後點選「資料送出」                                           |
|                                   |                    |                                                        |
|                                   | ▶ 我不是機器人           | reCAPTCHA                                              |
|                                   |                    | <b>陽私權</b> - 條款                                        |
|                                   | 請記得勾選「我            | 不機器人」                                                  |

| hwms.moenv.gov.tw 顯示                          |                                        |
|-----------------------------------------------|----------------------------------------|
| 新増成功。您的系統[帳號]為:W5_<br>密碼,再與環境部資源循環署 陳小姐<br>號。 | ,請牢記登入系統之帳號及<br>02-23705888#3117,聯繫開通帳 |
|                                               | 確定                                     |

# ※網購業者登入作業

步驟一:進入「生活廢棄物質管理資訊系統」(簡稱 HWMS 系統, https://hwms.moenv.gov.tw)網站,點選右上角「廠商專 區」,請輸入帳號(W 統一編號)與密碼後,登入系統。

|                                                             |                                                 |                  |       | 點選「廠商專區」                                            |
|-------------------------------------------------------------|-------------------------------------------------|------------------|-------|-----------------------------------------------------|
| (美国)<br>(1)<br>(1)<br>(1)<br>(1)<br>(1)<br>(1)<br>(1)<br>(1 | 理督<br>賃管理資訊系統                                   |                  | EXA   | 一般商専協会 主管機構 (1) (1) (1) (1) (1) (1) (1) (1) (1) (1) |
| 訊息公告                                                        | 登 λ                                             | 相關法規             | 相關資源  | 帳號申請                                                |
| 廠商登                                                         | 入專區                                             | <mark>2</mark> 輪 | 入帳號(W | 統編)及密碼                                              |
| <ul> <li>         ·</li></ul>                               | 迎您使用本專區‧請使用您的用戶朝<br>與專用密碼登入。                    | · 用戶帳            | 號     |                                                     |
| ■ 若況<br>【3                                                  | 記念的專用密碼·請使用右方之<br>記容碼】功能查詢。                     |                  |       |                                                     |
| ■ [#<br>[#                                                  | k統諮詢電話】:02-25569785<br>8件信箱】:hwms@utrust.com.tv | v                | 登入    | 忘記密碼?                                               |

# ※網購業者基本資料變更作業

步驟一:右上角業務功能:「網購網路購物包裝申報」。

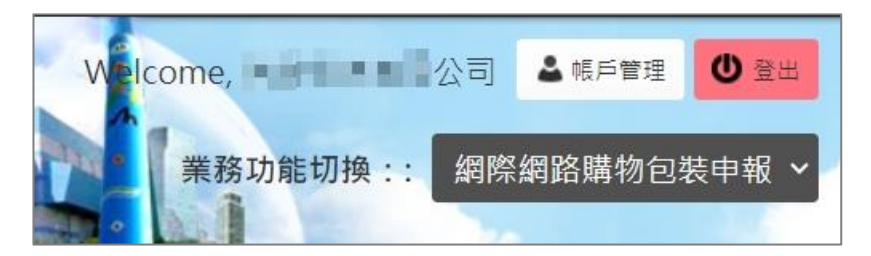

步驟二:左方功能列點選「網際網路購物包裝」項下「基本資料 維護」(系統自動頁面停留此功能中)。

| 網際網路購物包裝   |
|------------|
| 基本資料維護     |
| 公司基本資料變更申請 |
| 基準年及基線資料申報 |
| 減量成果申報     |
|            |

步驟三:本功能僅能針對公司「聯絡地址」、「出貨地址/倉庫地 址」、「聯絡人資料(姓名、部門職稱、電話、傳真、電 子郵件)」進行變更基本資料。

#### 網購業者基本資料維護

| 申請者基本資料                         |                                                       |                            |          |  |
|---------------------------------|-------------------------------------------------------|----------------------------|----------|--|
| 公司統一編號(本系統帳號)                   | W                                                     | 公司名稱                       |          |  |
|                                 | 雖資本總額、實收資本額、境內營運資金及自有到                                | 資本總額(萬元)                   | 650      |  |
| 資本填寫說明                          | 店取貨據點都為必填,若無資料可填0,其中一欄<br>不得為0                        | 實收資本額(萬元)                  | 650      |  |
| 自有到店取貨據點數                       | 1                                                     | 境内營運資金(萬元)                 | 650      |  |
| 管制對象類型                          | 小型業者(網際網路零售業)                                         | 核准設立日期                     | 91/09/30 |  |
| 地址填寫說明                          | 區以前請以下拉式選單填寫,開放式欄位請填寫區以後<br>例如:臺北市中正區 <i>中部語一段83號</i> | 資料。                        |          |  |
| 公司登記地址                          | 臺北一 一段17號11樓                                          |                            |          |  |
| 公司聯絡地址*                         | ☑ 同上<br>臺北市 ♥ / 大同區 ♥ 承価 壊                            |                            |          |  |
|                                 |                                                       |                            |          |  |
|                                 | 1. 臺北市 🖌 / 中正區 🖌 🥂 14樓                                | 之15                        |          |  |
|                                 | 2. 新北市 🖌 / 萬里區 🖌                                      |                            |          |  |
| 出貨地址/倉庫地址*<br><i>(至少輸入一個地址)</i> | 3. 新北市 🗸 / 萬里區 🖌                                      |                            |          |  |
|                                 | 4. 新北市 💙 / 萬里區 💙                                      |                            |          |  |
|                                 | 5. 新北市 > / 萬里區 >                                      |                            |          |  |
| 負責人姓名                           | Mark                                                  |                            |          |  |
|                                 | 聯絡人                                                   | <b>、</b> 資料                |          |  |
| 姓名*                             |                                                       | 部門及職稱*                     | 專案管理部    |  |
| 電話*(例:02-21234567#123)          | 02-2552 11 11 104                                     | 傳真 <i>(例:02-21234567</i> ) |          |  |
| 電子郵件*                           | 空空 2001 Com.tw 登記文件上傳(限ZIP檔) 檔案下載                     |                            | 檔案下載     |  |
|                                 | 資料                                                    | 送出                         |          |  |

步驟四:點選「資料送出」後,跳出提醒視窗「確認資料送出?」, 點選「確定」後即可完成變更作業,系統上方跳出「資 料已確認存檔」紅色文字。

| <b>hwms.moenv.gov.tw 說</b><br>確認資料送出? |    |    |
|---------------------------------------|----|----|
|                                       | 確定 | 取消 |

| 網購業者基本資料維護    |                                                          |            |          |
|---------------|----------------------------------------------------------|------------|----------|
| 資料已確認存檔       |                                                          |            |          |
|               | 申請者調                                                     | 基本資料       |          |
| 公司統一編號(本系統帳號) | W                                                        | 公司名稱       | 3        |
|               | 雖資本總額、實收資本額、境內營運資金及自有到                                   | 資本總額(萬元)   | 650      |
| 資本項懇說明        | 店取貨據點都為必填,若無資料可填0,其中一欄<br>不得為0                           | 實收資本額(萬元)  | 650      |
| 自有到店取貨據點數     | 1                                                        | 境内營運資金(萬元) | 650      |
| 管制封象類型        | 小型業者(網際網路零售業)                                            | 核准設立日期     | 91/09/30 |
| 地址填寫說明        | 區以前請以下拉式選單填寫,開放式欄位請填寫區以後資料。<br>例如:臺北市中正區 <i>中華路一段83號</i> |            |          |
| 公司登記地址        | 臺北市大同區承生。1樓                                              |            |          |
| 公司聯絡地址*       | □同上<br>臺北市 ∨ / 大同區 ∨ 承従 32-                              | t          |          |
|               | 1. 臺北市 V / 中正區 V 重要                                      | 之15        |          |

# ※網購業者公司基本資料變更申請作業

步驟一:左方功能列點選「網際網路購物包裝」項下「公司基本 資料變更申請」。

| 網際網路購物包裝   |
|------------|
| 基本資料維護     |
| 公司基本資料變更申請 |
| 基準年及基線資料申報 |
| 減量成果申報     |

步驟二:本功能可變更公司登記資料「公司名稱」、「負責人姓 名」、「公司登記地址」、「資本總額(萬元)」、「實 收資本額(萬元)」、「境內營運資金(萬元)」、「自有 到店取貨據點數」及請上傳「登記文件(zip)」進行變 更資料申請作業。

|                                            | 编輯帳號基本資料                  |
|--------------------------------------------|---------------------------|
| 公司統一編號(本系統帳號)                              | W80280762                 |
| 公司名稱*                                      | 信 限公司                     |
| 負責人姓名*                                     | 陳                         |
| 公司登記地址*                                    | 臺北市 ∨ / 大同區 ∨ Я ■ ■ 11樓之七 |
| 資本總額(萬元)*<br><i>填入數值且不包含逗號 · 如:10000</i>   | 650                       |
| 實收資本額(萬元)*<br>填入數值且不包含逗號 · 如:10000         | 650                       |
| 境內營運資金(萬元)*<br><i>填入數值且不包含逗號 · 如:10000</i> | 650                       |
| 自有到店取貨據點數*<br>(不可空白)填入數值且不包含垣號 ·<br>如:1000 | 1                         |
| 登記文件上傳(限ZIP檔)*<br>公司登記相關文件請壓縮成ZIP檔案後<br>上傳 | 選擇檔案 現公司 申請.zip 檔案下載      |
|                                            | 送出申請                      |

步驟三:點選「資料送出」後,跳出提醒視窗「確認資料送出?」, 點選「確定」後,以及請與環境部資源循環署 02-2370-5888 # 3117 或 3104 聯繫審核變更資料。

| hwms.moenv.gov.tw 說<br>確認資料送出? |               |                  |
|--------------------------------|---------------|------------------|
|                                | 確定            | 取減               |
|                                |               |                  |
| hwms.moenv.gov.tw 說            |               |                  |
| 請與環境部資源循環署陳小姐 02-237<br>更資料。   | 05888#3117 聯團 | <sup>8</sup> 審核變 |
|                                |               |                  |
|                                |               | 確定               |

步驟四:系統介面上方會跳出「資料已確認存檔」紅色文字,代 表已完成確認存檔及送出申請作業。

| 公司基本資料變更申請<br>資料已確認送出申請                    |                  |
|--------------------------------------------|------------------|
|                                            | 編輯報號基本資料         |
| 公司统一编號(本系统帳號)                              | W                |
| 公司名稱*                                      |                  |
| 負責人姓名*                                     |                  |
| 公司登記地址*                                    | 臺北市 ✔ / 大 1樓     |
| 資本總額(黨元)*<br>填入數值且不包含逗號,如:10000            | 650              |
| 實收資本額(萬元)*<br><i>填入數值且不包含逗號,如:10000</i>    | 650              |
| 境內營運資金(萬元)*<br><i>填入數值且不包含逗號,如:10000</i>   | 650              |
| 自有到店取貨據點數*<br>(不可空白)填入數值且不包含這號 ·<br>如:1000 | 1                |
| 登記文件上傳(限ZIP槽)。<br>公司登記相關文件請歷驗成2IP檔案後<br>上傳 | 選擇捕奠」沒有選擇備與 繼黨下戰 |
|                                            | 逐出申請             |

### ※網購業者申報功能-基準年及基線資料申報

步驟一:左方功能列點選「網際網路購物包裝」項下「基準年及 基線資料申報」。

| 網際網路購物包裝   |
|------------|
| 基本資料維護     |
| 公司基本資料變更申請 |
| 基準年及基線資料申報 |
| 減量成果申報     |
|            |

步驟二:點選「新增申報」功能項目。

| 基準年及基線資料申報 |     |      |       |      |      |
|------------|-----|------|-------|------|------|
| 縣市別: 連江縣 ~ | 查詢  |      |       |      | 新增申報 |
| 縣市別        | 基準年 | 統一編號 | 公司名稱  | 申報日期 | 管理   |
|            |     | 目前沒有 | 王何資料。 |      |      |
|            |     |      |       |      |      |

步驟三:請依序填寫基準年及基線資料。

- 公司統一編號、公司名稱及公司責人系統會自行帶出, 免填報。
- 2. 基準年:以「下拉式選單」選填。
- 總出貨件數:僅可為整數,請直接輸入數字,請不用輸入「,」千分位符號。
- 原箱包裝箱(袋)出貨件數:僅可為整數,請直接輸入 數字,請不用輸入「,」千分位符號。
- 循環包裝箱(袋)出貨件數:僅可為整數,請直接輸入 數字,請不用輸入「,」千分位符號。
- 6. 回收包裝箱(袋)出貨件數:僅可為整數,請直接輸入

數字,請不用輸入「,」千分位符號。

- 新包裝箱(袋)總重量:統計四捨五入至小數點後第3
   位,請直接輸入數字,請不用輸入「,」千分位符號。
- 紙緩衝材總重量:統計四捨五入至小數點後第3位,請 直接輸入數字,請不用輸入「,」千分位符號。
- 10.塑膠緩衝材總重量:統計四捨五入至小數點後第3位, 請直接輸入數字,請不用輸入「,」千分位符號。
- 11.其他緩衝材總重量:統計四捨五入至小數點後第3位, 請直接輸入數字,請不用輸入「,」千分位符號。
- 12.膠帶總重量:請統計四捨五入至小數點後第3位,請直 接輸入數字,請不用輸入「,」千分位符號。
- 13.其他包裝材總重量:統計四捨五入至小數點後第3位, 請直接輸入數字,請不用輸入「,」千分位符號。
- 14.基準年年度平均網際網路購物包裝材料重量:系統自動 計算,免填報,公式:年度網際網路購物包裝材料總重 量/年度網際網路銷售件數。
- 15.會計師核閱文件上傳(限 ZIP 檔):會計師核閱文件請壓 縮成 ZIP 檔案後上傳。

### ◆ 請上傳 ZIP 檔

16.其他相關佐證資料上傳(限 ZIP 檔):相關佐證資料請壓 縮成 ZIP 檔案後上傳,若無,則無需上傳佐證資料。

◆ 請上傳 ZIP 檔

#### 基準年及基線資料申報

| 基本資料                                        |                                                 |
|---------------------------------------------|-------------------------------------------------|
| 統一編號                                        |                                                 |
| 公司名稱                                        | 良公司                                             |
| 公司負責人                                       |                                                 |
| 基準年*【不可早於核准設立年度】                            | 112 ~                                           |
| 出貨件數                                        | 108<br>109<br>110                               |
| 總出貨件數*                                      | 111<br>112                                      |
| 原箱包装箱(袋)出貨件數 <mark>*</mark>                 | ★總出貨件數 應大於或等於                                   |
| 循環包裝箱(袋)出貨件數*                               | ✓ 原箱包裝箱(袋)出貨件數 + 循環包裝箱(袋)出貨件數 +<br>回收包裝箱(袋)出貨件數 |
| 回收包装箱(袋)出貨件數*                               | ✓ 件數:僅為整數                                       |
| 包裝箱(袋)重量(單位:公斤,統計四捨五入至小數點後第                 | 3位)                                             |
| 紙包裝箱(袋)總重量*                                 | ★單位為公斤,統計四捨五八至小數點後第3位                           |
| 塑膠包裝箱(袋)總重量*                                |                                                 |
| 緩衝材重量(單位:公斤,統計四捨五入至小數點後第3位)                 |                                                 |
| 紙緩衝材總重量*                                    | ★單位為公斤,統計四捨五八至小數點後第3位                           |
| 塑膠緩衝材總重量*                                   |                                                 |
| 其他緩衝材總重量*                                   |                                                 |
| 膠帶重量及其他包裝材(單位:公斤,統計四捨五人至小數點                 | 後第3位)                                           |
| 膠帶總重量*                                      | ★單位為公斤,統計四捨五八至小數點後第3位                           |
| 其他包裝材總重量*                                   |                                                 |
| 基準年年度平均網際網路購物包裝材料重量(系統計算)                   |                                                 |
| 基準年年度平均網際網路購物包裝材料重量(公斤)                     | ± 3 th 4 de +1 th                               |
| 【目動計算】,公式: 年度網際網路購物包裝材料總重量<br>/年度網際網路銷售件數   | 19.972 承統自動計升                                   |
| 會計師核閱文件上傳(限ZIP檔)*                           | 選擇檔案 未選擇任何檔案 ★ 請以ZIP檔上傳<br>檔案下載                 |
| 其他相關佐證資料上傳(限ZIP檔)<br>其他相關佐證資料:若無,則無需上傳佐證資料。 | 選擇檔案 未選擇任何檔案                                    |
|                                             | 資料哲存 資料送出 <b>返回列表</b>                           |

特别注意:

- 有\*標記為必填欄位,若尚未確認可點選「資料暫存」,並
   點選下方「返回列表」,可依頁面上功能點選「編輯」作業。
- 確認資料無誤後,請點選「確認申報」,並點選下方「返回 列表」,可依頁面「瀏覽」功能查看申報資料,可「匯出 PDF」 下載填報之檔案留存。
- 若有填報問題,或資料誤植等情形,請與環境部資源循環
   署 02-2370-5888 # 3117 或 3104 聯繫。

# ※網購業者申報功能-減量成果申報

步驟一:左方功能列點選「網際網路購物包裝」項下「減量成果 申報」。

| 網際網路購物包裝                                |
|-----------------------------------------|
| 基本資料維護                                  |
| 公司基本資料變更申請                              |
| 基準年及基線資料申報                              |
| 业 — · · · · · · · · · · · · · · · · · · |
| 减重成未中報                                  |

步驟二:系統自動代出本年度申報列表,請點選「編輯」功能。

| 減量成果申報 |      |           |            |      |          |          |          |             |
|--------|------|-----------|------------|------|----------|----------|----------|-------------|
| 縣市別    | 申報年度 | 統一編號      | 公司名稱       | 申報日期 | 分年目<br>標 | 減量成<br>果 | 申報情<br>形 | 管理          |
| 臺北市    | 112  | 100 Aug 2 | ₹<br>2. ∎. |      |          |          | 尚未申<br>報 | 匯出PDF 編輯 瀏覽 |

步驟三:請依序填寫減量成果申報。

- 公司統一編號、公司名稱、公司責人及申報年度系統會 自行帶出,免填報。
- 分年目標:以「下拉式選單」選填,分為平均包裝材減 重率及循環箱(袋)使用率。
- 總出貨件數:僅可為整數,請直接輸入數字,請不用輸入「,」千分位符號。
- 原箱包裝箱(袋)出貨件數:僅可為整數,請直接輸入 數字,請不用輸入「,」千分位符號。
- 循環包裝箱(袋)出貨件數:僅可為整數,請直接輸入 數字,請不用輸入「,」千分位符號。
- 6. 回收包裝箱(袋)出貨件數:僅可為整數,請直接輸入

數字,請不用輸入「,」千分位符號。

- 新包裝箱(袋)總重量:統計四捨五入至小數點後第3
   位,請直接輸入數字,請不用輸入「,」千分位符號。
- 紙緩衝材總重量:統計四捨五入至小數點後第3位,請 直接輸入數字,請不用輸入「,」千分位符號。
- 10.塑膠緩衝材總重量:統計四捨五入至小數點後第3位, 請直接輸入數字,請不用輸入「,」千分位符號。
- 11.其他緩衝材總重量:統計四捨五入至小數點後第3位, 請直接輸入數字,請不用輸入「,」千分位符號。
- 12.膠帶總重量:請統計四捨五入至小數點後第3位,請直 接輸入數字,請不用輸入「,」千分位符號。
- 13.其他包裝材總重量:統計四捨五入至小數點後第3位, 請直接輸入數字,請不用輸入「,」千分位符號。
- 14.基準年年度平均網際網路購物包裝材料重量:系統自動 計算,免填報,公式:年度網際網路購物包裝材料總重 量/年度網際網路銷售件數。
- 15.會計師核閱文件上傳(限 ZIP 檔):會計師核閱文件請壓 縮成 ZIP 檔案後上傳。

### ◆ 請上傳 ZIP 檔

16.其他相關佐證資料上傳(限 ZIP 檔):相關佐證資料請壓 縮成 ZIP 檔案後上傳,若無,則無需上傳佐證資料。

◆ 請上傳 ZIP 檔

| 減量成果申報                                                         |                                                       |
|----------------------------------------------------------------|-------------------------------------------------------|
| 基本資料                                                           |                                                       |
| 統一編號                                                           |                                                       |
| 公司名稱                                                           | ★公司統一編號、公司名稱、公司責人及                                    |
| 公司負責人                                                          | 申報年度系統會自行帶出,免填報。                                      |
| 申報年度                                                           | 112                                                   |
| 分年目標*                                                          | 請選擇 ────────────────────────────────────              |
| 出貨件數(若無資料,請填0)                                                 | 請選擇<br>平均包裝材減重率                                       |
| 總出賃件數*                                                         | (組織相(校)) 使用李<br>0                                     |
| 原箱包裝箱(袋)出貨件數*                                                  |                                                       |
| 須運気烘詰/(株)単復件動★                                                 | ✓ 原相包装箱(袋)出貨件數 + 循環包装箱(袋)出貨件数 +<br>回收白裝箱(袋)出貨件數 +     |
|                                                                | <ul> <li>✓ 件數:僅為整數</li> </ul>                         |
| 回收包裝箱(袋)出貨件數*                                                  | 0                                                     |
| 包裝箱 ( 袋 ) 重量(單位:公斤,統計四捨五入至小數點後第3位)                             |                                                       |
| 紙包裝箱(袋)總重量*                                                    | 0.000                                                 |
| 如现句林筠 / 伏〉 總重書                                                 | ★單位為公斤,統計四捨五入至小數點後第3位                                 |
| 室が已代相(衣)完里重"                                                   | 0.000                                                 |
| 陵衡村里重(平亚:公斤,筑aT凹括五八至小敷點使第3亚)                                   |                                                       |
| 紙緩衝材總重量*                                                       | 0.000<br>▲ 蜀(A) 巻 八 斤 , 4 社 町 松 丁 入 石 山 教 町 徐 質 9 (A) |
| 塑膠緩衝材總重量*                                                      | 0.000 《半证荷公月,就到四括五八王小武治後弟3征                           |
| 其他緩衝材總重量*                                                      | 0.000                                                 |
| 膠帶重量及其他包裝材(單位:公斤,統計四捨五入至小數點後第3位                                | )                                                     |
| 膠帶總重量*                                                         | 0.000                                                 |
| 其他包裝材總重量*                                                      |                                                       |
|                                                                |                                                       |
| 基準年年度平均網際網路購物包裝材料重量(系統計算)                                      |                                                       |
| 基準年年度平均網際網路購物包裝材料重量(公斤)<br>【自動計算】,公式:年度網際網路購物包裝材料總重量/年度網際網路銷售件 | 0.148 ★系統自動計算                                         |
| ž.                                                             |                                                       |
| 會計師核閱文件上傳(限ZIP檔)*                                              | 選擇檔案 未選擇任何檔案 ★請以ZIP檔上傳 檔案下載                           |
| 其他相關佐證資料上傳(限ZIP檔)<br>其他相關佐證資料:若無,則無需上傳佐證資料。                    | 選擇檔案 未選擇任何檔案 檔案大小請小於 MB                               |
|                                                                | 資料暫存 <b>資料送出 返回列表</b>                                 |
|                                                                |                                                       |
|                                                                |                                                       |
|                                                                |                                                       |
|                                                                |                                                       |

|        |              |                  | <del>7</del> (13 | 21個依相(衣           | )出頁件數/         | 十度總   | 山貝什妥           | £) ×100%     |
|--------|--------------|------------------|------------------|-------------------|----------------|-------|----------------|--------------|
| 縣市別    | 申報年度         | 統一編號             | 公司名稱             | 申報日期              | 分年目標           | 減量的果  | t 申報<br>情形     | 管理           |
| 臺北市    | 112          |                  |                  | 2024/03/18        | 循環箱(袋)创<br>用率) | 3.609 | 。<br>成         | 匯出PDF 瀏覽     |
|        |              |                  |                  |                   |                |       |                |              |
| 咸量成果申報 | ★平均包         | 裝材減重率=           | 〔(基準年            | 年度平均網際            | 網路購物包          | 装材料重  | 宣量一年,          | 度平均          |
| 咸量成果申報 | ★平均包<br>網際網路 | 裝材減重率=<br>購物包裝材料 | 〔(基準年·<br>·重量)/基 | 年度平均網際<br>:準年平均網際 | 網路購物包          | 裝材料 動 | ē量−年,<br>重量〕x1 | 度平均<br>100%。 |

特别注意:

- 有\*標記為必填欄位,若尚未確認可點選「資料暫存」, 並點選下方「返回列表」,可依頁面上功能點選「編輯」 作業。
- 確認資料無誤後,請點選「確認申報」,並點選下方「返回列表」,可依頁面「瀏覽」功能查看申報資料,可「匯出PDF」下載填報之檔案留存。
- 若有填報問題,或資料誤植等情形,請與環境部資源循環
   署 02-2370-5888 # 3117 或 3104 聯繫。
- 平均包裝材減重率=〔(基準年年度平均網際網路購物包 裝材料重量-年度平均網際網路購物包裝材料重量)/基 準年平均網際網路購物包裝材料重量〕×100%。
- 循環箱(袋)使用率計算=(年度循環箱(袋)出貨件數 /年度總出貨件數)×100%